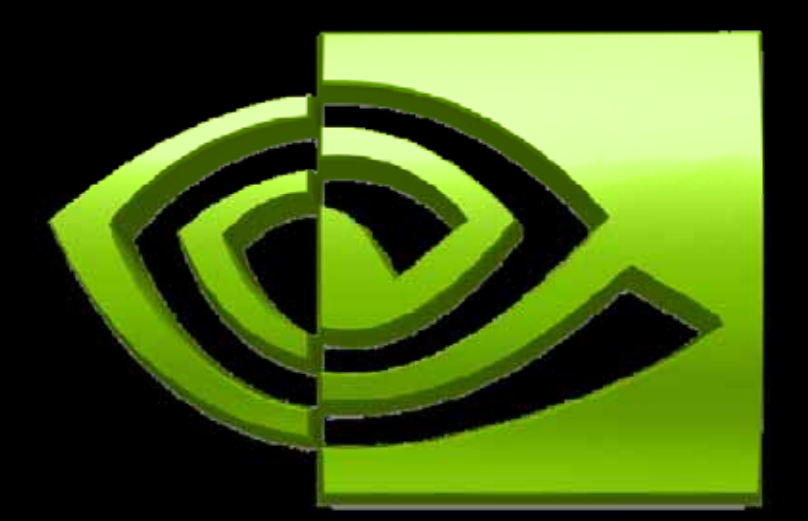

# 

## CUDA実践エクササイズ

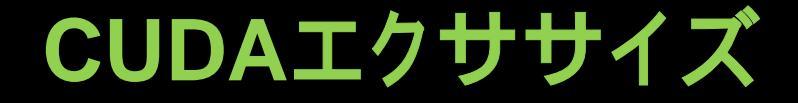

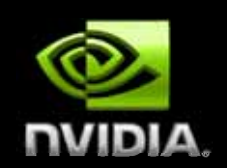

6つのCUDA実践エクササイズ用に、スケルトンと解答を用意しました。

- 各エクササイズ(5を除く)で、コードの欠けている部分を補ってください。
  - コンパイルし、プログラムを実行して「Correct!」と出力されたら、完了です。
- 解答は、各エクササイズの「solution」フォルダにあります。

#### コードのコンパイル: Windows

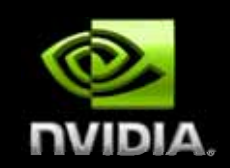

Microsoft Visual Studioで<プロジェクト>.slnファイルを開く
 プロジェクトをビルドする
 4つの構成オプション
 Release、Debug、EmuRelease、EmuDebug

#### ● コードをデバッグする場合には、EmuDebug構成でビルド

- カーネル内にブレイクポイントを設定可能(\_\_\_global\_\_\_または \_\_\_device\_\_\_functions)
- 通常どおりに、printfでもコードをデバッグ可能
- 1つのGPUスレッドに対して1つのCPUスレッド
- ●実際にはGPU上ではスレッドは並列でない

#### コードのコンパイル: Linux

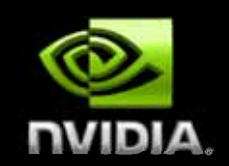

nvcc <filename>.cu [-o <executable>]

リリースモードでビルド

nvcc -g <filename>.cu

- デバッグ(デバイス)モードでビルド
- ホストコードはデバックできるが、デバイスコード(GPUで実行)はデバッグできない

nvcc -deviceemu <filename>.cu

- デバイスエミュレーションモードでビルド
- デバッグシンボルなし、CPUですべてのコードを実行

nvcc -deviceemu -g <filename>.cu

- デバッグデバイスエミュレーションモードでビルド
- デバッグシンボル付き、CPUですべてのコードを実行
- gdbまたはその他のlinuxデバッガを使用してデバッグ

# 1: ホストとデバイス間でのコピー

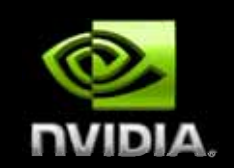

- 「cudaMallocAndMemcpy」テンプレートから開始
- Part1: デバイス上にポインタd\_aとd\_bのメモリを割り当てる
- Part2: ホスト上のh\_aをデバイス上のd\_aにコピーする
- Part3: d\_aからd\_bへデバイス間のコピーを実行する
- Part4: デバイス上のd\_bをホスト上のh\_aにコピーバックする
- Part5: ホスト上のd\_aとd\_bを解放する

ボーナス: h\_aの割り当てに、mallocの代わりにcudaMallocHost を使って実行してみましょう

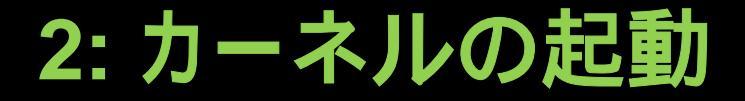

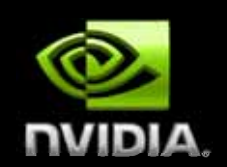

- 「myFirstKernel」テンプレートから開始
- Part1: ポインタd\_aを使用して、カーネルの結果に対応するデバイスメモリを 割り当てる
- Part2: 1-Dスレッドブロックの1-Dグリッドを使用してカーネルを構成して起動 する
- Part3: 各スレッドで以下のようにd\_aの要素を設定する

idx = blockIdx.x\*blockDim.x + threadIdx.x
d\_a[idx] = 1000\*blockIdx.x + threadIdx.x

- Part4: d\_aの結果をホストのポインタh\_aにコピーバックする
- Part5: 結果が正しいことを検証する

## 3: 配列の反転(単一ブロック)

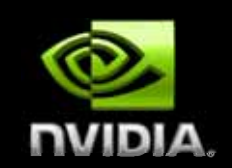

- ポインタd\_aに入力配列{a<sub>0</sub>, a<sub>1</sub>, ..., a<sub>n-1</sub>}がある場合に、ポインタ d\_bに反転した配列{a<sub>n-1</sub>, a<sub>n-2</sub>, ..., a<sub>0</sub>}を保存する
- 「reverseArray\_singleblock」テンプレートから開始
- スレッドブロックを1つだけ起動し、配列のサイズを反転させる
   N = numThreads = 256要素
- Part1:カーネル「greverseArrayBlock()」の本体を実装するのみ
- 各スレッドで単一の要素を反転の位置に移動する
   d\_aポインタから入力を読み込む
   d\_bポインタに位置を反転した出力を保存する

# 4: 配列の反転(マルチブロック)

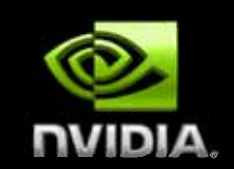

- ポインタd\_aに入力配列{a<sub>0</sub>, a<sub>1</sub>,..., a<sub>n-1</sub>}がある場合に、ポインタ d\_bに反転した配列{a<sub>n-1</sub>, a<sub>n-2</sub>, ..., a<sub>0</sub>}を保存する
- 「reverseArray\_multiblock」テンプレートから開始
- 256スレッドのブロックを複数起動する
   サイズNの配列を反転するには、N/256ブロック
- Part1: 起動するブロック数を計算する
- Part2: カーネルのreverseArrayBlock()を実装する
- 以下の両方を計算する必要がある
   ブロック内で反転した位置
   ブロックの先頭に対する、反転されたオフセット

#### 5: 配列の反転のプロファイリング

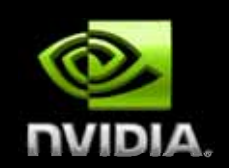

- 配列の反転にパフォーマンス上の問題がある
- CUDA Visual Profilerを使用して、コンパイル済みのプログ ラムを実行する
  - リリースモードでコンパイルし、「cudaprof」を実行し、新しいプロジェクトを作成する
  - [Session settings]ダイアログの
     [Launch]入力ボックスで、実行
     可能ファイルを参照する

| Session settings      | 28                                                    |
|-----------------------|-------------------------------------------------------|
| Session Configuration |                                                       |
| Session Name :        | Session1                                              |
| Launch                | es/bin/win32/Release/reverseArray_multiblock.exe" 💌 🛄 |
| Working Directory:    | CKLD/Compute/Atcherγexamples/bn/win32/Release 💌       |
| Arguments:            | 20 500                                                |
| Plax, Execution mile; | 30 Bets                                               |
|                       |                                                       |
|                       | Start <u>C</u> ancel <u>Ok</u>                        |

## 5: 配列の反転のプロファイリング

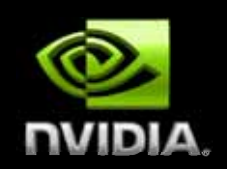

- [Configuration]タブをクリックする
- [Signal List]の横にあるチェックボックスをオンにする
- [OK] > [Start]の順にクリックする
- 以下の値をチェックし、0以外でないかを確認する
   GLD\_INCOHERENT
   GST\_INCOHERENT
   WARP\_SERIALIZE
   [GPU Time]を書き留める

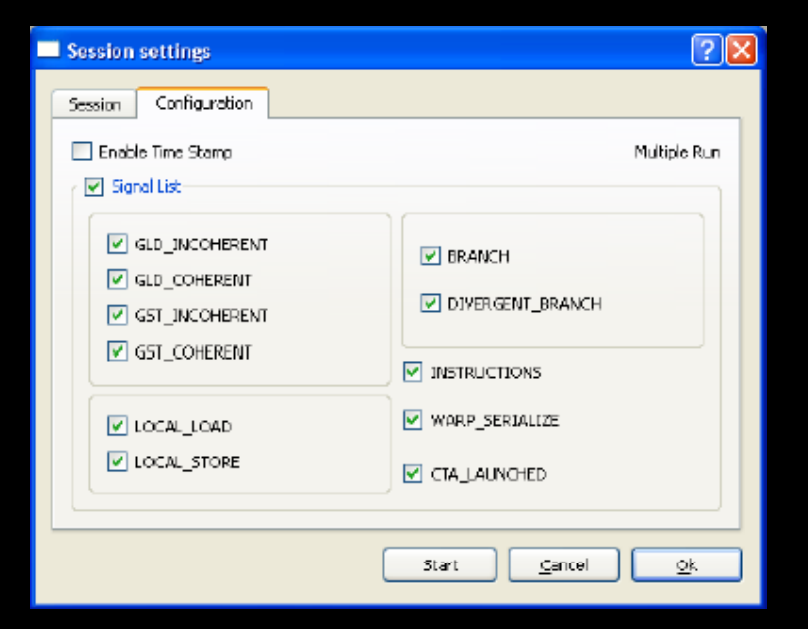

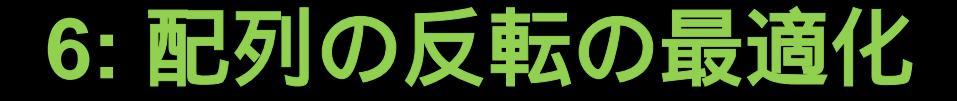

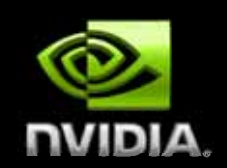

● 目標: インコヒーレントなロード / 保存の問題を解決し、パフォーマンスを改善する

● 共有メモリを使用して各ブロックを反転する

Part1: 共有メモリのバイト数を計算する

 1スレッドあたり1要素

 Part2: カーネルを実装する

 コメントをヒントに
 正しいブロックオフセットの計算を忘れないこと!

 Part3: 作業コードをプロファイリングする

 GLD/GST\_INCOHERENTの値を前と比較する

● GPU時間を前と比較する

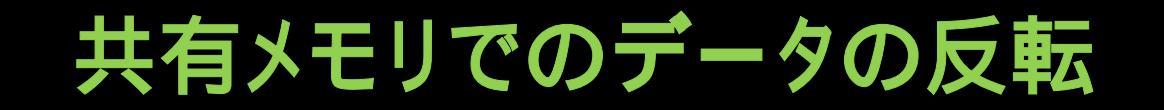

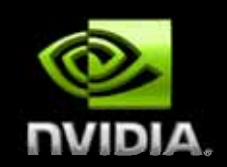

#### 入力アドレスは線形かつ位置合わせされている = 結合

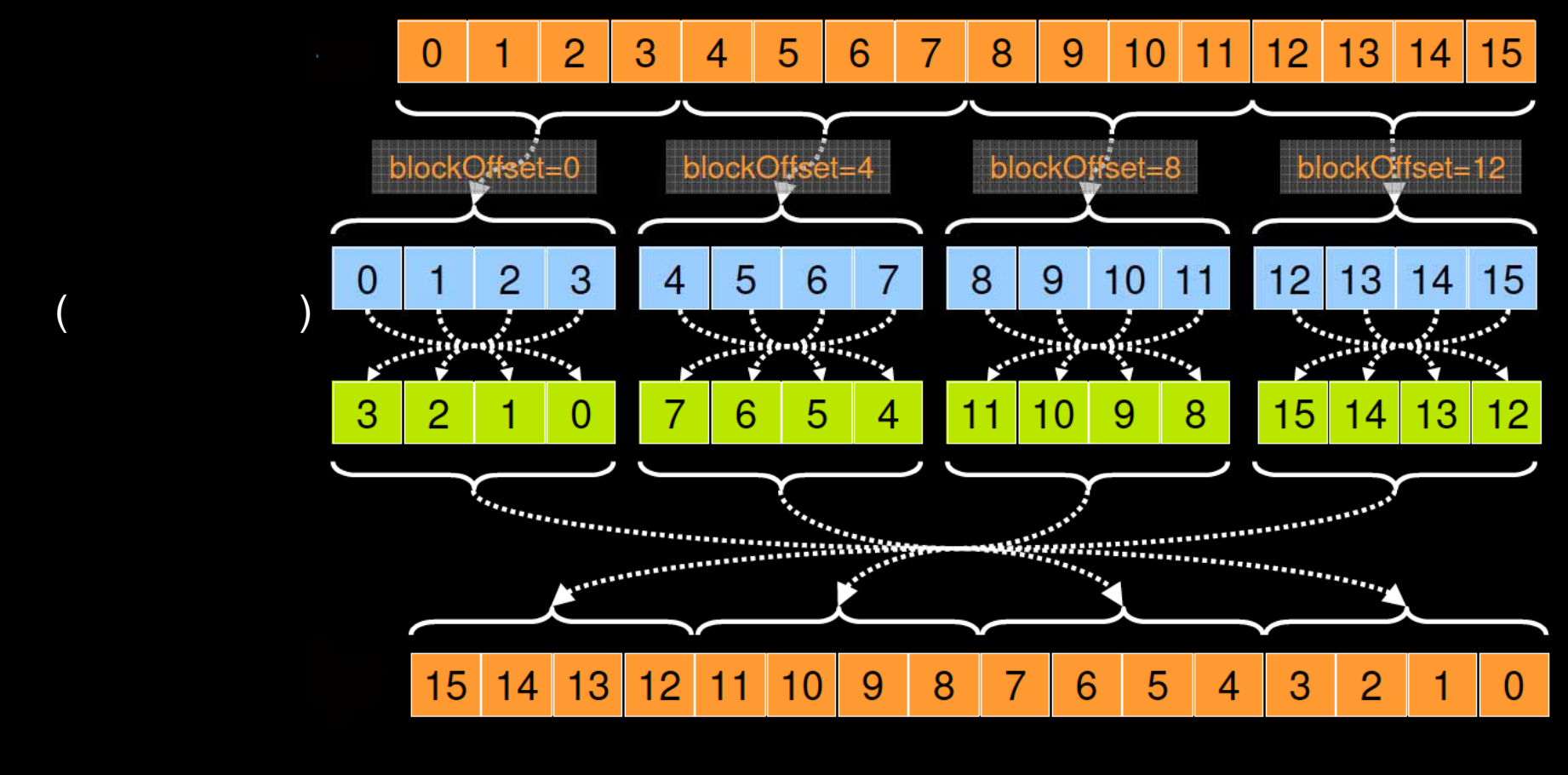

出力アドレスは線形かつ位置合わせされている=結合